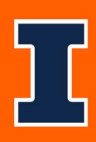

## JDX Viewing Signed Job Descriptions Job Aid

How to Access the JDXpert System:

- 1. Open internet browser and go to: apps.uillinois.edu
- 2. Select JDXpert (found on the Human Resources 'card')
- 3. Log in to JDXpert using your net ID and password

Accessing Signed Job Descriptions in JDXpert:

1. From the Main Dashboard, click on "Explore Acknowledgements" from the Quick Links section on the right side of your screen:

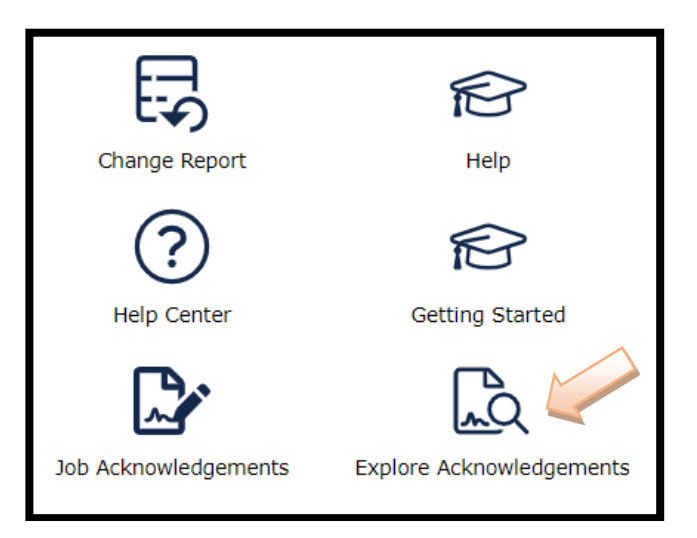

2. Search for Employee:

|    | Home       | Page Exp        | olore Acknowledger | nents                |             |                   |              |                                                   | Л                                |          |                     |      |
|----|------------|-----------------|--------------------|----------------------|-------------|-------------------|--------------|---------------------------------------------------|----------------------------------|----------|---------------------|------|
|    |            |                 |                    |                      |             |                   |              |                                                   |                                  |          |                     | ×    |
| In | direct Ma  | anager          | Managers and Dir   | ect Reports          | Application | n Type (Cycle)    |              | Quick Filter 🧷                                    | lext Search                      |          | _                   |      |
| A  | ll Indirec | t Managers 🔷 🗸  | All Direct And Inc | direct Reports 🛛 🗸 🚥 | Employee    | Acknowledgement ( | 2021) ~      | All Records $\checkmark$                          | XQ                               |          | 🕒 Export            |      |
| >  | Action     | Employee Name   |                    | Manager Name         |             | Created On        | Completed On | Step Name                                         | Job Title                        | Job Code | JD<br>Acknowledged? | Cycl |
|    | Ľ          | Generic Employe | e                  | _Nomgr Name          |             | 6/7/2022          | 6/7/2022     | Workflow was Finalized on<br>6/7/2022 11:26:37 AM | Infrastructure Specialist - TEST | 1009187  | True                | 202  |
|    | Z          | Generic Employe | e2                 | _Nomgr Name          |             | 6/6/2022          | 6/6/2022     | Workflow was Finalized on<br>6/6/2022 4:21:08 PM  | Infrastructure Specialist - TEST | 1009187  | True                | 202  |
|    |            |                 |                    |                      |             |                   |              |                                                   |                                  |          |                     |      |
|    |            |                 |                    |                      |             |                   |              |                                                   |                                  |          |                     |      |
|    |            |                 |                    |                      |             |                   |              |                                                   |                                  |          |                     |      |

Last Modified: April 28, 2023

- a. Type in the employee's name in the "Text Search" section and then click the "Q" Search Button
- b. You will then see a list populate below from the search you have entered.

## 3. Open the Employee Acknowledgement

a. Click on a row to select it. It will turn gray to show you have selected it. Then, double click anywhere on the line of the employee you wish to view.

| Action | Employee Name     | Manager Name | Created On | Completed On | Sten Name                                         | Job Title                        | Job Code | JD            | Ord  |
|--------|-------------------|--------------|------------|--------------|---------------------------------------------------|----------------------------------|----------|---------------|------|
| ACCION | Employee Marine   | Manager Name | Created On | completed on | Step Marine                                       | Job file                         | Job code | Acknowledged? | Cyci |
| Z      | Generic Employee  | _Nomgr Name  | 6/7/2022   | 6/7/2022     | Workflow was Finalized on<br>6/7/2022 11:26:37 AM | Infrastructure Specialist - TEST | 1009187  | True          | 202  |
| Ø      | Generic Employee2 | _Nomgr Name  | 6/6/2022   | 6/6/2022     | Workflow was Finalized on<br>6/6/2022 4:21:08 PM  | Infrastructure Specialist - TEST | 1009187  | True          | 202  |
|        |                   |              |            |              |                                                   |                                  |          |               |      |

b. When you double click and open the Employee acknowledgement, you will see this screen:

| Employee Acknowledgement for Generic Employee by _Nomgr Name in 2021; Finalized Workflow with 1 steps completed on 6/7/2022. |                                                                                                |  |  |  |  |  |  |  |  |
|----------------------------------------------------------------------------------------------------|------------------------------------------------------------------------------------------------|--|--|--|--|--|--|--|--|
| Close Form Refresh Workflow/                                                                                                 | Approvals Completed JD Acknowledgements Export to PDF Tools                                    |  |  |  |  |  |  |  |  |
| Job Description Acknowledgeme                                                                                                | nt                                                                                             |  |  |  |  |  |  |  |  |
| UNIVERSITY O                                                                                                    |                                                                                                |  |  |  |  |  |  |  |  |
|                                                                                                    |                                                                                                |  |  |  |  |  |  |  |  |
|                                                                                                    |                                                                                                |  |  |  |  |  |  |  |  |
|                                                                                                    | NA-CHAMPAIG                                                                                    |  |  |  |  |  |  |  |  |
|                                                                                                    | Employee Acknowledgement                                                                       |  |  |  |  |  |  |  |  |
| Culu.                                                                                                    | Employee Acknowledgement                                                                       |  |  |  |  |  |  |  |  |
| Cycle:                                                                                                    |                                                                                                |  |  |  |  |  |  |  |  |
| Associate name:                                                                                                    | Nemer Neme                                                                                     |  |  |  |  |  |  |  |  |
| Ich Description Title:                                                                                                    | _Nongrivane                                                                                    |  |  |  |  |  |  |  |  |
| Job Description rite.                                                                                                    |                                                                                                |  |  |  |  |  |  |  |  |
| Josedan                                                                                                    |                                                                                                |  |  |  |  |  |  |  |  |
|                                                                                                    | View Job Description 'Infrastructure Specialist - TEST -<br>1009187'                           |  |  |  |  |  |  |  |  |
| Job Description                                                                                                    | I Acknowledge my Job Description                                                               |  |  |  |  |  |  |  |  |
| Acknowledgement:                                                                                                    | E Tranomage my 505 Description                                                                 |  |  |  |  |  |  |  |  |
|                                                                                                    | Infrastructure Specialist - TEST - 1009187 was acknowledged by<br>Generic Employee on 6/7/2022 |  |  |  |  |  |  |  |  |
|                                                                                                    |                                                                                                |  |  |  |  |  |  |  |  |
| Complete Workflow Step                                                                                                    |                                                                                                |  |  |  |  |  |  |  |  |
|                                                                                                    |                                                                                                |  |  |  |  |  |  |  |  |
|                                                                                                    |                                                                                                |  |  |  |  |  |  |  |  |
|                                                                                                    |                                                                                                |  |  |  |  |  |  |  |  |
| 75                                                                                                    |                                                                                                |  |  |  |  |  |  |  |  |
|                                                                                                    |                                                                                                |  |  |  |  |  |  |  |  |

4. To View the Completed JD Acknowledgements:

| Close Form Refresh Workflow/Appro   | vals Completed JD Acknowledgements Export to PDF Tools                                         |  |
|-------------------------------------|------------------------------------------------------------------------------------------------|--|
| Job Description Acknowledgement     |                                                                                                |  |
|                                     | ERSITY O                                                                                       |  |
|                                     | INOIS                                                                                          |  |
|                                     |                                                                                                |  |
| URBAN                               | A-CHAMPATO                                                                                     |  |
|                                     | Employee Acknowledgement                                                                       |  |
| Cycle: 202                          | 1                                                                                              |  |
| Associate name: Gen                 | eric Employee                                                                                  |  |
| Manager Name: <u>No</u>             | mgr Name                                                                                       |  |
| Job Description Title: Infra        | astructure Specialist - TEST                                                                   |  |
| Jobcode: 100                        | 9187 Department:                                                                               |  |
|                                     | View Job Description 'Infrastructure Specialist - TEST - 1009187'                              |  |
| Job Description<br>Acknowledgement: | ☑ I Acknowledge my Job Description                                                             |  |
|                                     | Infrastructure Specialist - TEST - 1009187 was acknowledged by<br>Generic Employee on 6/7/2022 |  |
|                                     | Complete Workflow Step                                                                         |  |
|                                     |                                                                                                |  |
|                                     |                                                                                                |  |
|                                     |                                                                                                |  |

- a. Click on "Export to PDF" (shown above by the orange arrow).
- b. Once you click on that, a drop down will appear:
  - a. Click on "JD Acknowledgement Cover page and Job Description".

| nployee Acknowledgement for Generic Empl | oyee by _Nomgr Name in 2021; Finalized Work                                                    | low with 1 steps completed on 6/7/2022 |                     |  |  |
|------------------------------------------|------------------------------------------------------------------------------------------------|----------------------------------------|---------------------|--|--|
| Close Form Refresh Workflow/App          | rovals Completed JD Acknowledgements                                                           | Export to PDF Tools                    |                     |  |  |
|                                          |                                                                                                | JD Acknowledgement Cover Page          | and Job Description |  |  |
| Job Description Acknowledgement          | EDGLTY O                                                                                       |                                        |                     |  |  |
|                                          | ERSITYO                                                                                        |                                        |                     |  |  |
|                                          | INOIS                                                                                          |                                        |                     |  |  |
|                                          |                                                                                                |                                        |                     |  |  |
| URBAN                                    | A - C H A M P A I G                                                                            |                                        |                     |  |  |
|                                          | Emple                                                                                          | wee Acknowledgement                    |                     |  |  |
|                                          | Linpk                                                                                          | yee Acknowledgement                    |                     |  |  |
| Cycle: 20                                | 21                                                                                             |                                        |                     |  |  |
| Associate name: Ge                       | neric Employee                                                                                 |                                        |                     |  |  |
| Manager Name: N                          | omgr Name                                                                                      |                                        |                     |  |  |
| Job Description Title: Inf               | rastructure Specialist - TEST                                                                  |                                        |                     |  |  |
| Jobcode: 10                              | 09187 Depa                                                                                     | rtment:                                |                     |  |  |
|                                          | View Job Description 'Infrastruc<br>1009187'                                                   | ture Specialist - TEST -               |                     |  |  |
| Job Description<br>Acknowledgement:      | I Acknowledge my Job De                                                                        | scription                              |                     |  |  |
|                                          | Infrastructure Specialist - TEST - 1009187 was acknowledged by<br>Generic Employee on 6/7/2022 |                                        |                     |  |  |
| Complete Workflow Step                   |                                                                                                |                                        |                     |  |  |
|                                          |                                                                                                |                                        |                     |  |  |
|                                          |                                                                                                |                                        |                     |  |  |
|                                          |                                                                                                |                                        |                     |  |  |
|                                          |                                                                                                |                                        |                     |  |  |
| 0                                        |                                                                                                |                                        |                     |  |  |

c. A new pop-up box will appear asking you to confirm the download. Click on the green "Download File(s)" button.

| mployee Acknowledgement for Generic I | Employee by _Nomgr Name in 2021; Finalized Workflow with 1 steps completed on 6/7/2022.                                                                                        |
|---------------------------------------|----------------------------------------------------------------------------------------------------|
| Close Form Refresh Workflow/          | Approvals Completed JD Acknowledgements Export to PDF Tools                                                                                                    |
| Job Description Acknowledgeme         | Int                                                                                                    |
| UNI                                   | VERSITY O                                                                                                    |
|                                       |                                                                                                    |
|                                       |                                                                                                    |
|                                       | NA-CHAMPAIG                                                                                                    |
|                                       | Employee Acknowledgement                                                                                                    |
| Confirm File E                        | Download                                                                                                    |
| Asso                                  | Security settings of your browser and network require confirmation to proceed with the<br>requested file download. This prevents unauthorized file downloads by third parties. |
| Mar                                   |                                                                                                    |
| Job Desc                              | Please click the button Download File(s) to confirm the download.                                                                                                    |
|                                       | Download File(s)                                                                                                    |
|                                       | X Cancel                                                                                                    |
| Job<br>Acknowledgement:               | E T Acknowledge my Job Description                                                                                                    |
|                                       | Infrastructure Specialist - TEST - 1009187 was acknowledged by                                                                                                    |
|                                       | Generic Employee on 6/7/2022                                                                                                    |
|                                       | Complete Workflow Step                                                                                                    |
|                                       |                                                                                                    |
|                                       |                                                                                                    |
|                                       |                                                                                                    |
|                                       |                                                                                                    |

d. The download will appear in your pop ups at the bottom of your screen.

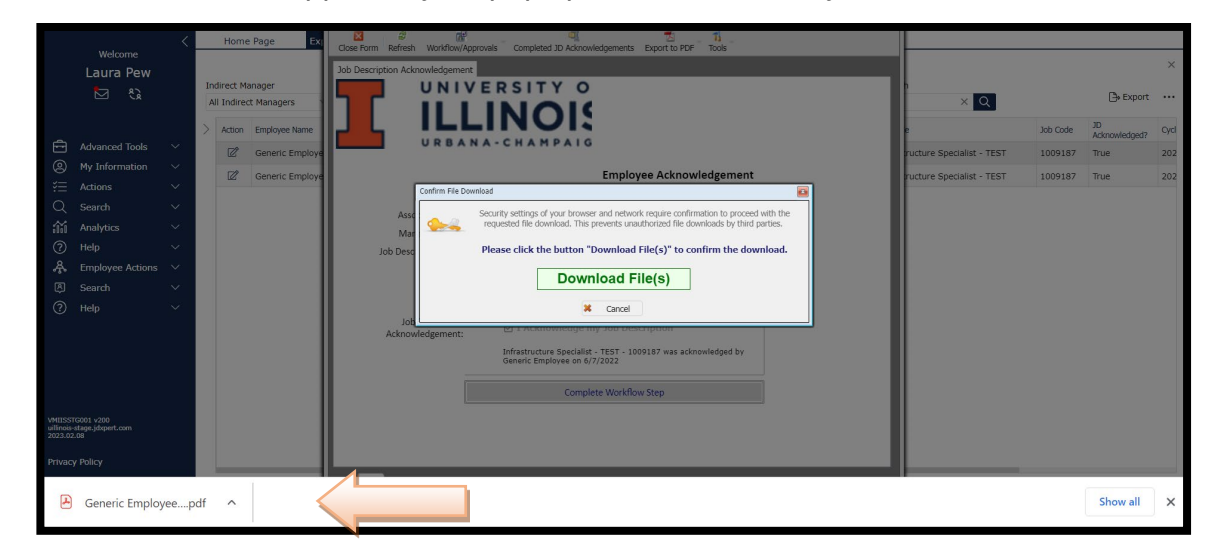

a. Click the up arrow and choose "Open".

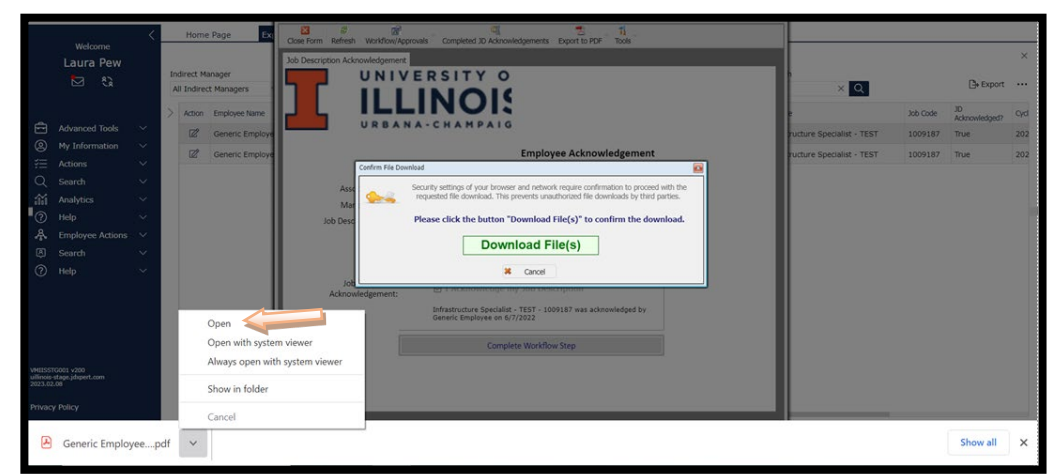

e. The download will now open and you can view the completed Job Description Acknowledgement:

| ■ | Aspose | 1 / 5   - 100% +   🗄 👌                                                                                                    | ± a : |
|---|--------|----------------------------------------------------------------------------------------------------|-------|
|   |        | Job Description Acknowledgement                                                                                                    |       |
|   |        | Employee: Generic Employee<br>Manager: _Nomgr Name<br>Job Description: Infrastructure Specialist - TEST - 1009187<br>Job Code: 1009187<br>Arknowledgement Date: 6/7/2022 |       |
|   |        | Acknowledgement Date: 6/7/2022<br>Job Description version: 15                                                                                                    |       |

- a. To print the Job Description Acknowledgement, click on the "Printer Icon" shown above by the blue arrow.
- b. To download and save the Job Description Acknowledgement, click on the "Arrow Down" shown above by the orange arrow. Then, you can save the Job Description Acknowledgement on your computer.

## Questions

• If you have any questions, please contact <u>ihr-hrais@illinois.edu</u>